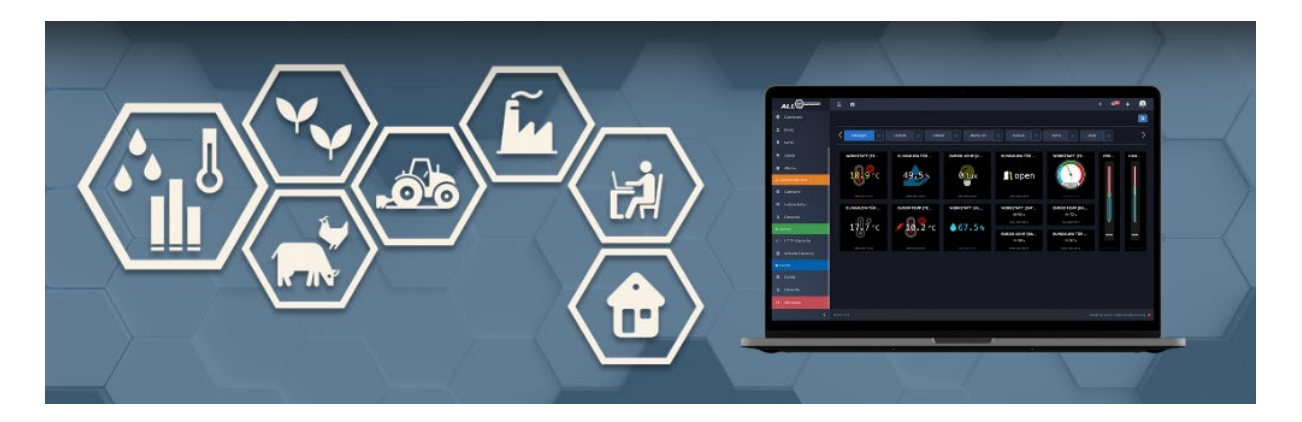

## ALLNET MSR goes IoT - MSR Quick Start Guide

Before you can use the ALLNET MSR end devices in the ALLNET IOT Cloud, you must first install the ALLNET IOT module in the ALLNET MSR control center(s) and select there which sensors/actuators should/can be in the ALLNET IOT Cloud.

Step 1: Installation of the ALLNET IoT module in one/more ALLNET MSR control centers.

1. open the browser of your MSR control center and click on the "Modules" tab then on "Module management".

|                                                                                                    |                                                                            | 15:52:57                |
|----------------------------------------------------------------------------------------------------|----------------------------------------------------------------------------|-------------------------|
| Mainpage Functions Configuration Modules<br>Module Manager                                                                                                    | nent                                                                       | ALL3419                 |
| Germering                                                                                                    | Internal                                                                   | e) Temp ALL4471 [112.5] |
| Lin paar Wolken<br>Morning Noon Evening Night                                                                                                    | <b>31.25</b> ∘c                                                            | <b>30.02</b> ∘c         |
| $\begin{array}{c ccccccccccccccccccccccccccccccccccc$                                                                                                    | 102 ALL4471 [000] 1028.52 ppm                                              |                         |
| Image: Teuchte ALL4471         Image: Teuchte ALL4471         Image: Teuchte ALL4471< |                                                                            |                         |
| Ø                                                                                                    | Copyright @ 2011-2022 ALLNET GmbH Computersysteme<br>[Software: 3.35.1106] |                         |

2. Install the latest ALLNET IoT Cloud module by clicking on the "+".

|         |                            | Installierte Module      |
|---------|----------------------------|--------------------------|
|         |                            | Verfügbare Module        |
| m171213 | ALLNET Automatic Restart   | +                        |
| m210301 | ALLNET IOT-Cloud           | + 0                      |
| m171114 | ALLNET Miner surveillance  | Neues Modul installieren |
| m141217 | Calculation of Watts eMail | + 0                      |
| m150903 | EnOcean                    | +                        |
| m140818 | FTP A                      | + 0                      |
| m161209 | Mobotix Camera upload      | + 0                      |
| m170522 | MyDevices (Cayenne Cloud)  | + 0                      |
| m161021 | nx networkoptix            | + 0                      |
| m161010 | Plugwise                   | + 0                      |
| m150720 | PoE Clock                  | + 0                      |
| m150122 | PoE Counter                | + 0                      |
| m140801 | POST/GET                   | + 0                      |
| m160419 | SNMP                       | + 0                      |
| m170515 | ThingSpeak Cloud           | + 0                      |

| Install New Module                 |          |
|------------------------------------|----------|
| Install Module "ALLNET IoT-Cloud"? |          |
|                                    |          |
|                                    |          |
|                                    |          |
|                                    |          |
|                                    |          |
|                                    |          |
|                                    |          |
|                                    | Ok Close |

## Install New Module

Please refresh the page in the browser!

Close

Patch successfully installed.

Step 2: Configuration of the ALLNET IOT Cloud Module..

 Open the browser in your MSR control center and click on the "Modules" tab, then on "Module management". To configure the module, click on the first "Module configuration" icon.

| -       |                          | Installed modules       |
|---------|--------------------------|-------------------------|
| m210301 | ALLNET IoT-Cloud         |                         |
|         |                          | Configuration module es |
| m171213 | ALLNET Automatic Restart |                         |

 In the ALLNET IoT module, you now have 2 options in the "Authentication" tab: Left: Add the device to an existing account at <u>http://iot.allnet.de</u> or Right: Can you create an account directly in <u>http://iot.allnet.de</u>

| Data transmission Modu                                          | Il Configuration Authentication       | IoT-Cloud Registration                                              |  |  |  |  |  |  |
|-----------------------------------------------------------------|---------------------------------------|---------------------------------------------------------------------|--|--|--|--|--|--|
| If you already ha<br>register this devi                         | ive a IoT-Cloud account, you ce here. | u can If you don't have an account yet, you can set one up<br>here. |  |  |  |  |  |  |
|                                                                 | Terr                                  | ns of use   Imprint   Privacy policy                                |  |  |  |  |  |  |
| Modul [m210301] ALLNET IoT-Cloud · Version 3.35.29 · 2022-09-21 |                                       |                                                                     |  |  |  |  |  |  |

3. Nachdem Sie sich für eine Version entschieden haben, müssen Sie sich mit den richtigen Accountdaten anmelden. Das Gerät meldet sich automatisch bei unserem MQTT Server an und erzeugt eine eindeutige ID über diese dann die Kommunikation stattfindet.

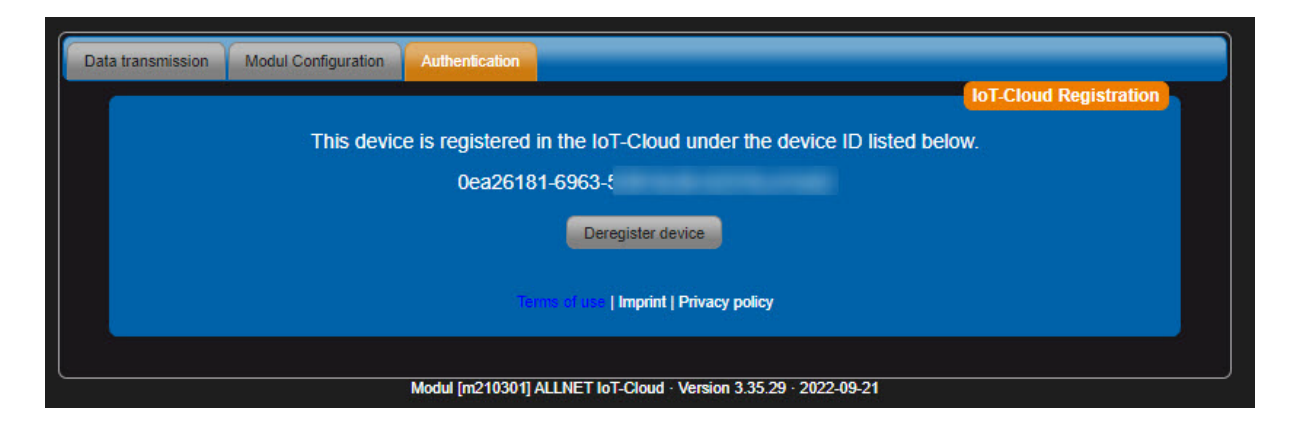

4. In the "Data transmission" tab, you decide which sensors and actuators are allowed to send to the cloud and which should/can be switched from the cloud.

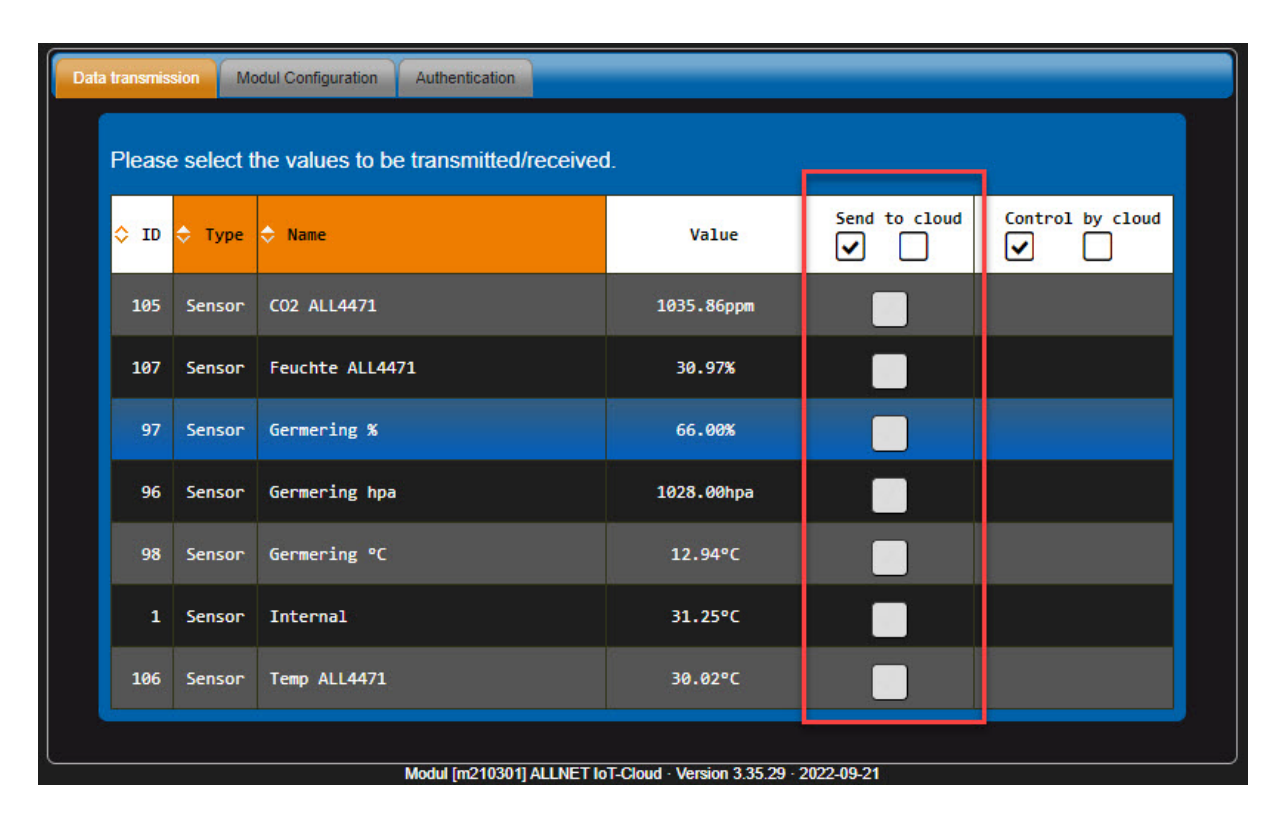

5. Check the boxes of the sensors that should be accessible from the cloud.

| Data transmis | Data transmission Modul Configuration Authentication |                                      |            |               |                  |  |  |  |  |  |
|---------------|------------------------------------------------------|--------------------------------------|------------|---------------|------------------|--|--|--|--|--|
| Please        | e select t                                           | he values to be transmitted/received | Ĩ.         |               |                  |  |  |  |  |  |
| \$ ID         | 🗢 Туре                                               | ⇔ Name                               | Value      | Send to cloud | Control by cloud |  |  |  |  |  |
| 105           | Sensor                                               | C02 ALL4471                          | 1035.86ppm |               |                  |  |  |  |  |  |
| 107           | Sensor                                               | Feuchte ALL4471                      | 30.97%     |               |                  |  |  |  |  |  |
| 97            | Sensor                                               | Germering %                          | 66.00%     |               | _                |  |  |  |  |  |
| 96            | Sensor                                               | Germering hpa                        | 1028.00hpa |               |                  |  |  |  |  |  |
| 98            | Sensor                                               | Germering °C                         | 12.94°C    |               |                  |  |  |  |  |  |
| 1             | Sensor                                               | Internal                             | 31.25°C    |               |                  |  |  |  |  |  |
| 106           | Sensor                                               | Temp ALL4471                         | 30.02°C    |               |                  |  |  |  |  |  |
|               |                                                      |                                      |            |               |                  |  |  |  |  |  |

Step 3 : Check your account to see if the device and items have been created.

1. Open the browser and visit the login page <u>https://iot.allnet.de/en/login</u>

| Gin Bi   | ack to the overview | 은+ Register |  |
|----------|---------------------|-------------|--|
| А        | LLNE                |             |  |
|          | Login               |             |  |
| E-Mail   |                     |             |  |
| user1'   |                     |             |  |
| Password |                     |             |  |
|          |                     |             |  |
|          | 🗖 Rememb            | oer me      |  |
|          | Login now           |             |  |
|          | Forgot your pass    | word?       |  |
|          |                     |             |  |

2. Open the browser and visit the login page <u>https://iot.allnet.de/en/login</u> Check under "ALLNET devices" whether this control panel has been created.

| Ф Мар            | Filter (Labels)        |                 |         |          |          |         |                  |                  |  |  |
|------------------|------------------------|-----------------|---------|----------|----------|---------|------------------|------------------|--|--|
| Labels           |                        |                 |         |          | Search:  | Search: |                  |                  |  |  |
| 窗 Alerts         | Actions                | Image           | Name    | Elements | Location | : IP    | Created at       | Updated at       |  |  |
| ALLNET           | 2                      | •               | ALL3419 | Зх       |          |         | 10.11.2022 15:01 | 10.11.2022 15:01 |  |  |
| Devices          |                        |                 |         |          |          |         |                  |                  |  |  |
| 8 Elements       | Actions                | Name            |         |          | Widget   | Туре    |                  | Last Value       |  |  |
|                  |                        | Internal        |         |          |          | Sensor  |                  | 31.25 °C         |  |  |
| LORAWAN/HELIUM   | C 🖸                    | Temp ALL4471    |         |          |          | Sensor  |                  | 30.01 ℃          |  |  |
| ✔ Enable Premium | 2                      | Feuchte ALL4471 |         |          | 0        | Sensor  |                  | 30.89 %          |  |  |
| 🗃 14-days trial  |                        |                 |         |          |          |         |                  |                  |  |  |
|                  | Showing 1 to 1 of 1 en | tries           |         |          |          |         |                  | Previous 🚺 Next  |  |  |
|                  | Show 25                | • er            | ntries  |          |          |         |                  |                  |  |  |

3. Under the "Elements" tab you can see if your 3 sensors have been created.

| 🗑 Alarme         | Aktionen | Bild | Widget | Bezeichnung     | Gerät   | Тур    | Standort | Letzter Wert | Einheit | Letzter Fehler | Erstellt am      |
|------------------|----------|------|--------|-----------------|---------|--------|----------|--------------|---------|----------------|------------------|
| ALLNET           |          |      |        | Temp ALL4471    | ALL3419 | Sensor |          | 30.04        |         |                | 10.11.2022 13:27 |
| 🖨 Geräte         |          |      |        |                 |         |        |          |              |         |                |                  |
| 8 Elemente       |          |      |        | Feuchte ALL4471 | ALL3419 | Sensor |          | 30.90        | %       |                | 10.11.2022 13:27 |
| ± LORAWAN/HELIUM |          |      |        | CO2 ALL4471     | ALL3419 | Sensor |          | 1000.94      | ppm     |                | 10.11.2022 13:27 |

We hope you enjoy using the ALLNET IoT Cloud.